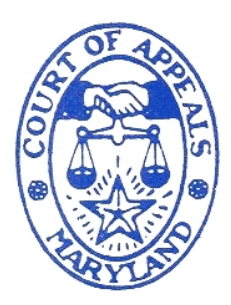

Suzanne C. Johnson

Clerk

Court of Appeals

of Maryland Robert C. Murphy Courts of Appeal Building 361 Rowe Boulevard Annapolis, Maryland 21401-1699

> 410-260-1500 1-800-926-2583

Lauren M. Vint Chief Deputy

Marie Y. Randall Doneice Burnette Rachael Spicknall Kisha Taylor-Wallace Deputies

Allison Gray Administrative Support

> Sara Rice Senior Recorder

Sandra Belt Assistant Recorder

# *Guide for Candidates Using Webex for Bar Admission Ceremonies in the Court of Appeals of Maryland*

During the COVID-19 emergency, the Court of Appeals of Maryland will conduct Bar Admission ceremonies on <u>Tuesday</u>, June 16, 2020 at 10:00 a.m. and 1:00 p.m. as a live event on the on-line video-conferencing and webinar platform known as Cisco Webex. Prior to your ceremony, please read this guide in its entirety for important information and notices.

#### **Equipment**

It is important that you test the computer, audio, and internet connection technology that you will use during the ceremony before the date of your scheduled ceremony. A hard-wired internet connection using a cable will be more stable than relying on a Wi-Fi network. We are providing detailed instructions for joining a Webex event from a computer, only. We strongly advise that you follow the instructions exactly as they are given. We recognize that there are several ways of joining a Webex meeting, including on a smartphone, but the method set forth in this guide has been tested successfully. You are welcome to choose another option than that set forth here, but please be advised that if you so choose, court personnel will not be able to assist you if complications arise.

### **Registration**

You are required to register for the event and only people who have registered will be allowed to attend. Invitations to register for the ceremony for which you are scheduled will be sent to the email address that we have on file for you on **Friday**, **June 12**, **2020**. <u>Only</u> candidates who have been cleared for admission by the State Board of Law Examiners by Friday, June 12, 2020 will be sent a link to register for the ceremony. If you have not received a registration email and you think you are cleared for admission, please contact the Clerk's Office.

If you will be attending the event, you must register no later than Monday, June 15, 2020 by 12:00 p.m.

**Do not share your registration link with any other person.** Only the Judges, Court personnel, guest speakers, and candidates will be permitted to enter the ceremony webinar. The ceremony will be live streamed and family and friends can watch at the <u>Court of Appeals Live Webcast (https://mdcourts.gov/coappeals/webcasts</u>) page.

The invitation to register looks like this:

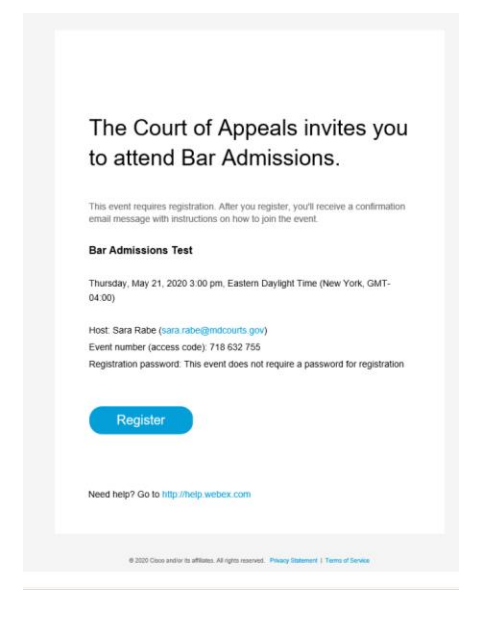

To register, click the blue "Register" button, as shown below. It will open a website with

information about the event and the registration form.

Register

That button will direct you here:

| cisco Webex                  | For the                                                                                           |
|------------------------------|---------------------------------------------------------------------------------------------------|
| Event Information            | Bar Admissions Test                                                                               |
| This event requires registra | on                                                                                                |
| Event status:                | Not started                                                                                       |
| Date and time:               | Thursday, May 21, 2020 3.00 pm<br>Eastern Daylight Time (New York, GMT-04.00)<br>Change time zone |
| Duration:                    | 15 minutes                                                                                        |
| Description:                 | Instructions Test                                                                                 |
|                              | Register                                                                                          |
|                              | © 2020 Cisco and/or its affiliates. All rights reserved. Phone: Statement   Terms of Service      |
|                              |                                                                                                   |
| 1                            |                                                                                                   |

After you click "Register" on that page, you will need to fill in all the required information:

| cisco Webex                                                                                      |                                                                                                 |                                         | For the state of the state of t |
|--------------------------------------------------------------------------------------------------|-------------------------------------------------------------------------------------------------|-----------------------------------------|----------------------------------------------------------------------------------------------------|
| Register for Bar Adm<br>Please complete this form to reg<br>Please answer the following que      | issions Test<br>ster for the event. An asterisk (*) indicates required information.<br>stilons. |                                         | e<br>Enstitut : here: York Time                                                                                                    |
| * First name:<br>* Email address:<br>* Confirm email address:<br>Company:<br>Addres 1:           | Testing Testing Iobbinsj@gmail.com Iobbinsj@gmail.com                                           | " Last name:<br>Phone number:<br>Title: | 123       Condity/Enzon       1                                                                                                    |
| Address 1:<br>Address 2:<br>City:<br>ZIP/postal code:<br>Country/region:<br>Number of employees: | United States of America                                                                        | State/province:                         |                                                                                                    |
|                                                                                                  | Would you like to receive information about future seminars?:<br>Yes No                         |                                         | Submit Cancel                                                                                                    |
|                                                                                                  |                                                                                                 |                                         | © 2020 Cisco and/or its affiliates. All rights reserved. <u>Privacy Statement</u>   <u>Terms of Service</u>                                                                                                    |

You will then see this screen:

| cisco Webex                                                                                                    | For $\sqrt[4]{e_{e_{a}}}$                                                                                                    |
|----------------------------------------------------------------------------------------------------|----------------------------------------------------------------------------------------------------|
| Registration Pending<br>Thank you for registering.                                                                                                    |                                                                                                    |
| Your registration information was sent to the host. After the host accepts your registration, you will receive a confirmation email message that contains | Set Up Webex Events                                                                                                    |
| oesaled mormation about joining the event. Done                                                                                                    | To participate in fully interactive events, please click <u>here</u> for setting up Webex Events on this computer.                                                                                                    |
|                                                                                                    | The playback of UCF (Universal Communications Format) rich media files<br>requires appropriate players. To view this type of rich media files in the<br>event, please check whether you have the players installed on your<br>computer by going to <u>Verify Rich Media Players</u> . |
|                                                                                                    | To view system requirements, go to <u>www.webex.com</u> .                                                                                                    |
|                                                                                                    | © 2020 Cleco and/or its affliates. All rights reserved. <u>Privacy Statement</u>   <u>Terms of Service</u>                                                                                                    |

You will get an email in response saying that your registration has been received and is pending:

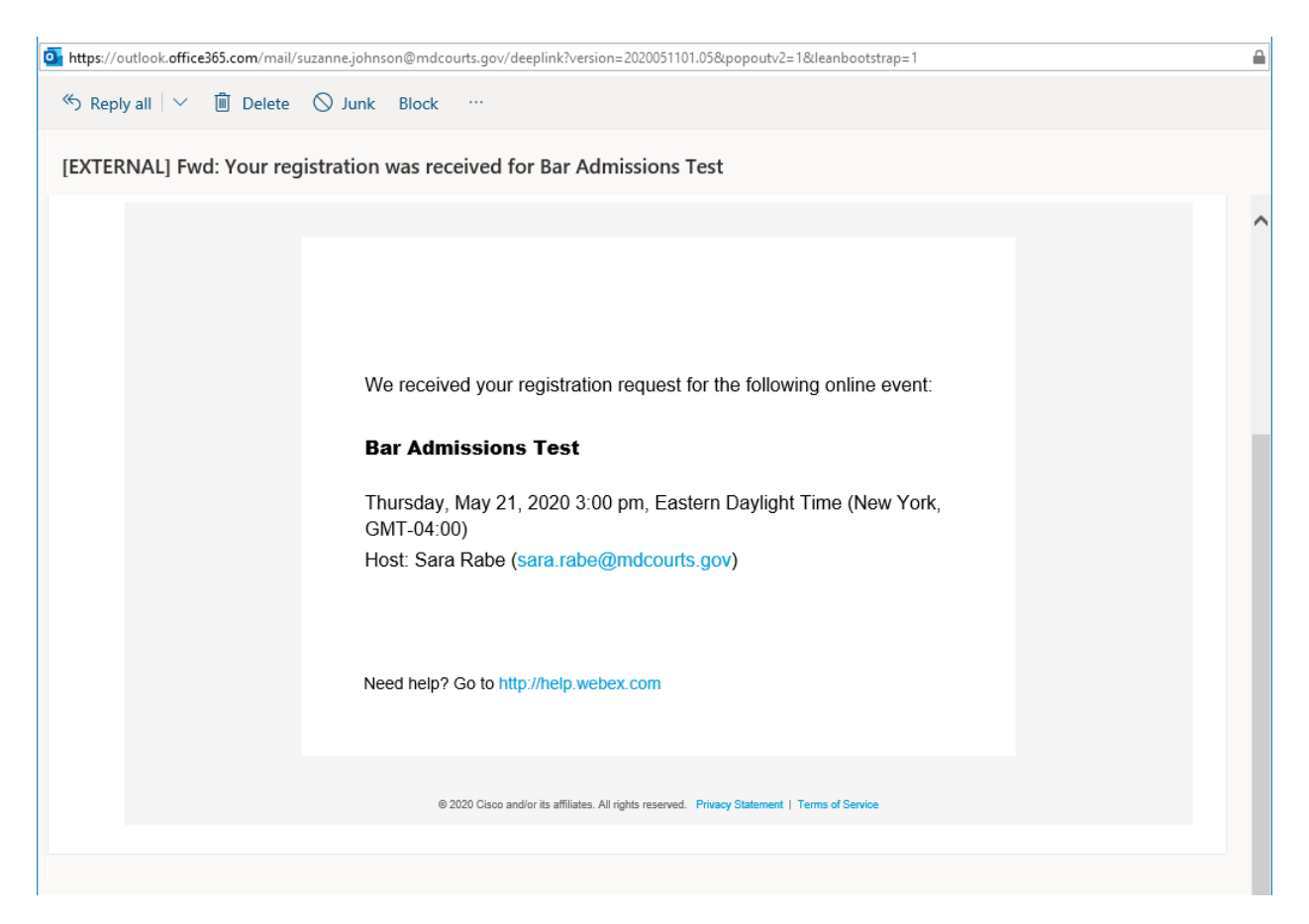

#### Ceremony

#### \*Please be advised that Bar Admission ceremonies are being recorded and webcast\*

The email informing you that your registration was approved, and the reminder emails you will get one day and two hours before the event look like this:

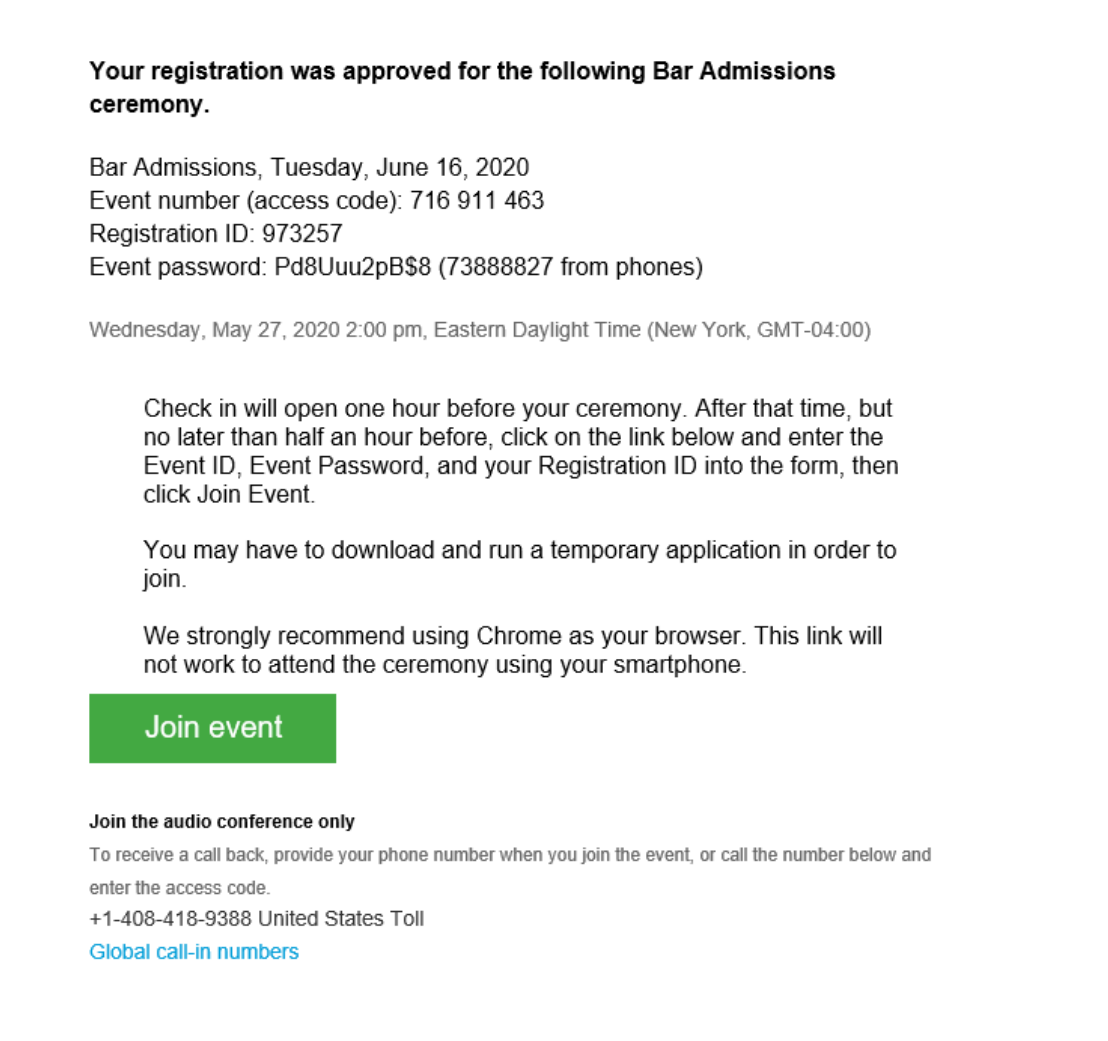

If for some reason your registration is rejected, please call the Clerk's Office per the instructions in the rejection email.

On the day of your ceremony, please join the meeting by clicking the green "Join event" button up to an hour prior to your scheduled time, i.e., if you are scheduled at 10:00 a.m., check in will open at 9:00 a.m. Please check in <u>no later than 9:30 a.m.</u> If you are

scheduled at 1:00 p.m., check in will open at 12:00 p.m. Please check in <u>no later than</u> <u>12:30 p.m.</u> <u>If you have not checked in by 15 minutes before the ceremony start time,</u> you will not be permitted to participate in the ceremony – NO exceptions.

The green "Join event" button will open a page that looks like this:

| cisco Webex                                                                                     | For the second second sec |
|-------------------------------------------------------------------------------------------------|----------------------------------------------------------------------------------------------------|
| Join an Unlisted Event                                                                          |                                                                                                    |
| To join an event, type the event number that the host gave to you, then click <b>Join Now</b> . |                                                                                                    |
| Event Number:                                                                                   | Join Now                                                                                                    |
|                                                                                                 | © 2020 Cisco and/or its affiliates. All rights reserved. Privacy Statement   Terms of Service                                                                                                    |
|                                                                                                 |                                                                                                    |
|                                                                                                 |                                                                                                    |
|                                                                                                 |                                                                                                    |

You will need to enter the Event Number that was included in your registration approval email. In the above example, the Event Number is 716 911 463. Once you enter the Event Number, you will be directed to this screen:

|                                                                                                    | ÷             | 0          | ×            |
|----------------------------------------------------------------------------------------------------|---------------|------------|--------------|
| <ul> <li>Control of the second second se</li></ul> | · 🔶           | 6          | •            |
|                                                                                                    | - 34<br>Ann 1 |            | ~            |
| Same 1                                                                                                    | far (         | 6          | ~            |
| Euler 1                                                                                                    |               |            | ~            |
| Sale 1                                                                                                    | **** <b>*</b> | 1          | ~            |
| Sale 1                                                                                                    | 5ee (         |            |              |
| Crate -                                                                                                    | 1             | 1          |              |
| Cutter 1                                                                                                    | 500           | 1          | 5            |
| Crate - 1                                                                                                    | -             |            | - 15         |
| Cutter 1                                                                                                    | 5ex.)         |            |              |
|                                                                                                    |               |            |              |
|                                                                                                    |               |            |              |
|                                                                                                    |               |            |              |
|                                                                                                    |               |            |              |
|                                                                                                    |               |            |              |
|                                                                                                    |               |            |              |
|                                                                                                    |               |            |              |
|                                                                                                    |               |            |              |
|                                                                                                    |               |            |              |
|                                                                                                    |               |            |              |
|                                                                                                    |               |            |              |
| D, ckik hee                                                                                                    | ce 10         |            |              |
|                                                                                                    |               |            |              |
|                                                                                                    |               |            |              |
|                                                                                                    |               |            |              |
|                                                                                                    |               |            |              |
|                                                                                                    |               |            |              |
|                                                                                                    |               |            |              |
|                                                                                                    |               |            |              |
|                                                                                                    |               |            |              |
|                                                                                                    |               |            |              |
| e i Secur                                                                                                    | r Sec         |            |              |
|                                                                                                    |               |            |              |
|                                                                                                    |               |            |              |
|                                                                                                    |               |            |              |
|                                                                                                    |               |            |              |
|                                                                                                    |               |            |              |
|                                                                                                    |               |            |              |
|                                                                                                    | , cka. te     | (dabhee to | (dalabere 10 |

There, you will need to enter the Registration ID (in the example, 973257) and the Event Password (in the example, Pd8Uuu2pB\$8).

You MAY encounter the following popup when you enter the Registration ID and Event Password:

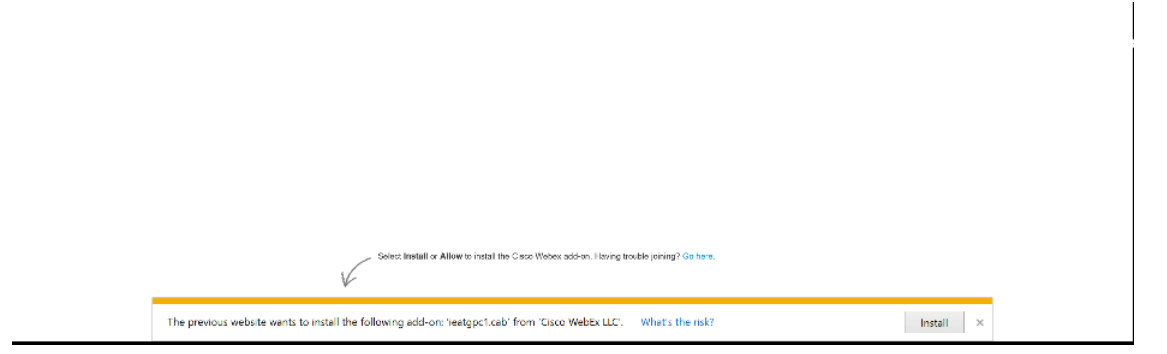

If you don't encounter the popup, you should be able to select the "Join Event" button, as shown on the following page. If you do encounter the popup, please select the blue link that says "Go here" and that will open the below window to the "Run a temporary application" link and then select "Run."

| Run the temporary Webex application                                                                                                    |
|----------------------------------------------------------------------------------------------------|
| You will need to run this application each time you join a meeting. When prompted, select Run or Open. You can also<br>run the application after saving it to your computer. |
| If you dismissed the message or dialog box, go here to join the event.                                                                                                    |
| Do you want to run or save WebEx.ec.mdcourts.InvzjUvn20.exe from mdcourts.webex.com?                                                                                         |

You should then be taken to this screen:

| Cisco Webex Events                |                                                    | @ ×                                  |
|-----------------------------------|----------------------------------------------------|--------------------------------------|
|                                   | Bar Admissions Te<br>3:00 PM - 3:15 PM             | est                                  |
|                                   | T1                                                 |                                      |
|                                   | <b>Q</b> Join Event                                |                                      |
|                                   | $\bigcirc$ Use computer for audio $\smallsetminus$ | Q Conexant SmartAudio HD             |
| Do you want to view office365.com | in full screen? (Press Esc to exit.)               | Allow once Options for this site • × |

At that screen please make sure that the icon with the microphone, next to the green "Join Event" button, is grey (not red). This will ensure that your oath is heard by the Court. You will be unmuted by the meeting host in order to respond to the statutory oath when directed, and then you will be remuted.

If you have any problems joining the event, first consult this page:

Join a Cisco Webex Event Get Started Joining A Meeting, Event, Or Training Session With the Webex Web App (note, you are joining an "Event").

If that doesn't help, please contact the event host, Sara Rabe, at <u>sara.rabe@mdcourts.gov</u>. We will have IT assistance available.

Once you have joined the event, you will be checked in by the Clerk of the Court. If you have a challenging name to pronounce, the Clerk will ask you for the proper pronunciation

during check in.

To maintain a strong internet connection, we recommend that you exit out of all other applications on your computer. This also reduces distractions. This is your Bar Admissions Ceremony and you should be as attentive and respectful as you would be in the courtroom.

After you have been checked in and given important information and instructions about how the ceremony will proceed you will wait until the Court enters the session and the ceremony begins.

## **Program**

- 1. When the Court, speaker, Clerk, and candidates are all in the meeting, the Court will be called to session.
- 2. Chief Judge Barbera will give some opening remarks and introduce the guest speaker who will move for your admission.
- 3. The guest speaker will introduce the Judges and give about 5-7 minutes of uplifting remarks. The speaker will then move for the admission of the candidates.
- 4. The Clerk will read all of the candidates' names.
- 5. The Chief Judge will then introduce the Judge who will provide the response to the speaker's motion.
- 6. The Judge will give about 5-7 minutes of remarks, and then (hopefully!) grant the motion.
- The Clerk will read the Statutory Oath. At the end of the oath, the Clerk will ask "Do you so swear or affirm?" You will then be unmuted and respond, en masse, "I do." You will then be remuted.
- 8. The Chief Judge will then give some closing remarks, and the ceremony will close.
- 9. Please follow the instructions in the email that was sent to you with how to proceed with attesting to the oath and receiving your Bar certificate. You will not be permitted to practice law in the state until you receive your Bar certificate and follow the instructions included with the certificate.

# **Following the Ceremony**

If you registered for the ceremony, but did not attend, you will receive an email that looks like this:

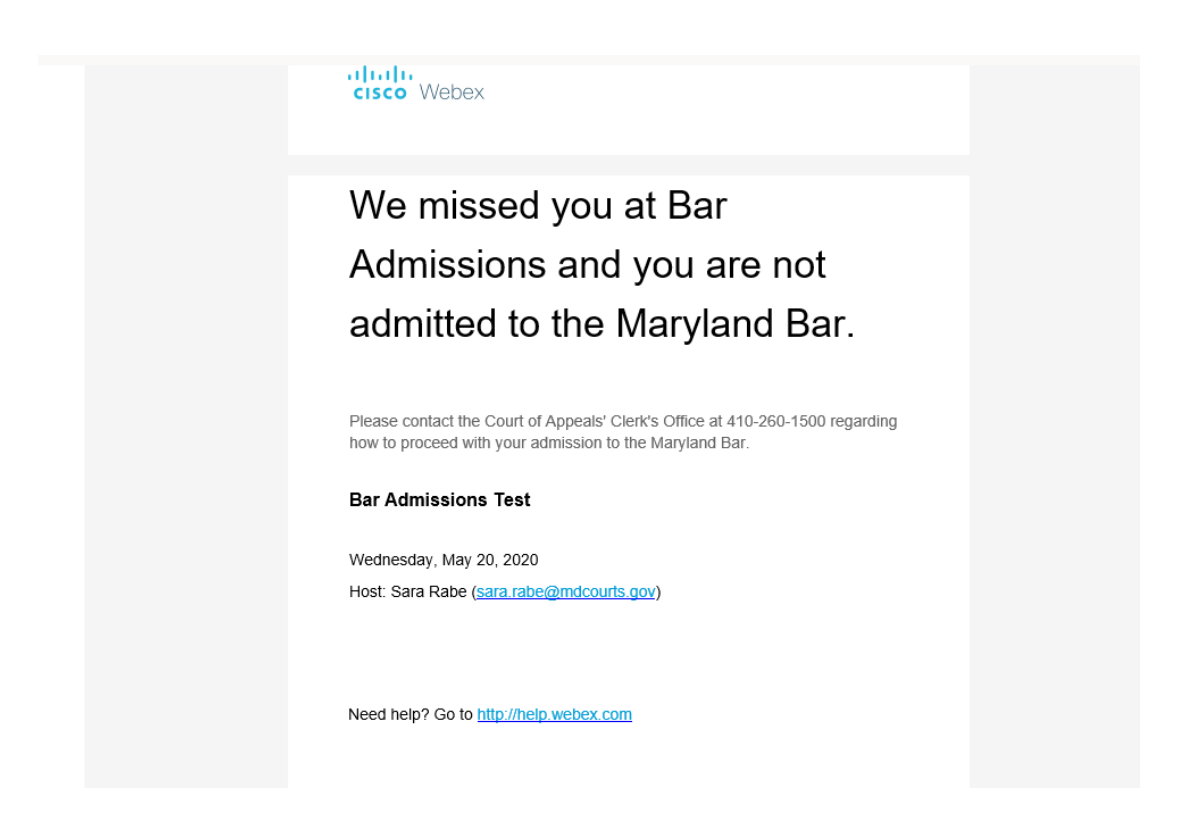

If you successfully registered and attended the event, you will receive an email that looks like this:

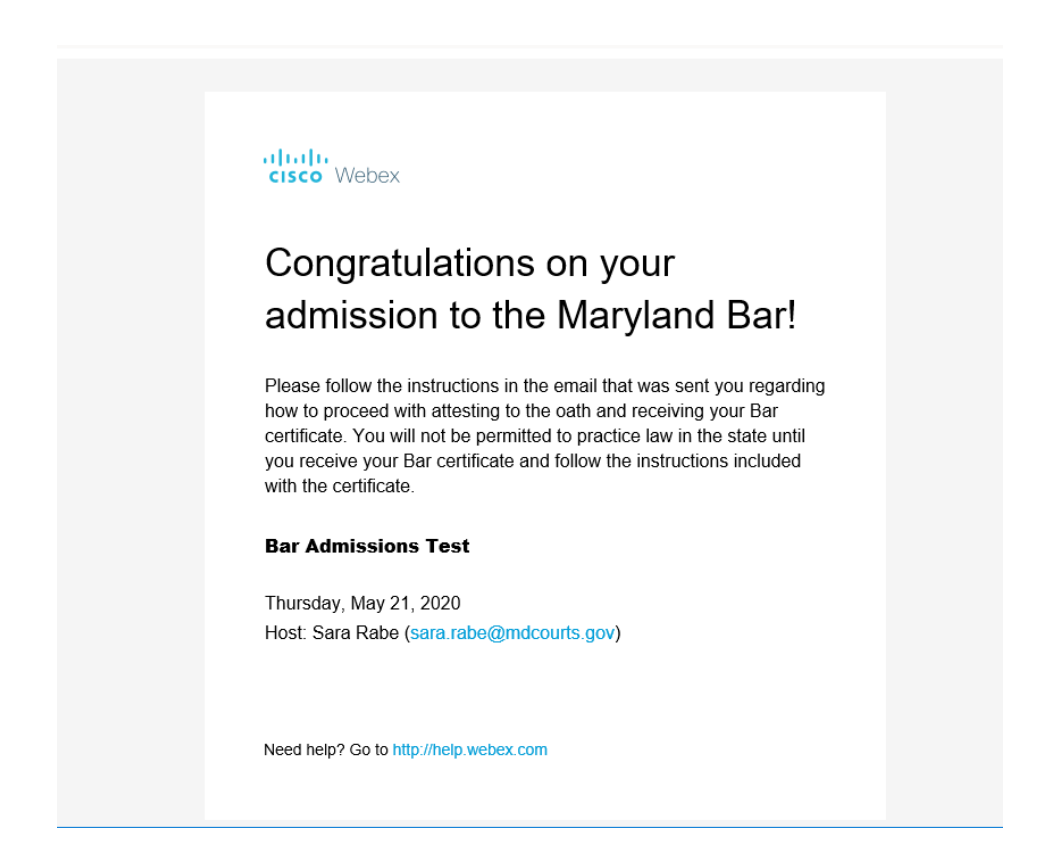

Finally, congratulations on becoming a member of the Maryland Bar!